## How to access, create or edit your HSeLanD profile – eHealth and Disruptive Technologies Staff <sub>rev3</sub>

## What is HSeLanD?

HSeLanD – Health Services eLearning and Development - is the Health Service's online learning portal with over 270 eLearning programmes, resources, assessments and planning tools to support you in your current job role and with your personal and professional development. Built on a fully integrated Learning and Talent Management System, HSeLanD supports over 120,000 health and social care staff, across multiple disciplines in Ireland. The HSeLanD team works with HSE Divisions, teams and health sector partners to design and develop effective online learning solutions such as eLearning programmes, dedicated learning hubs and other online resources for deployment on HSeLanD. In addition to providing the portal, HSeLanD offers:

- Over 200 eLearning programmes and resources designed specifically to support Irish health and social care sectors.
- Dedicated online areas called collaborative learning hubs to facilitate knowledge sharing between multidisciplinary groups.
- Targeted online tools to support areas such as induction, personal development planning and skills assessments.
- Online management of classroom, virtual and blended learning, enabling users to register for learning events.
- Learning Management system technology to track and report on local learning and training activities.
- 1. Log into HSeLanD by following this link: https://www.hseland.ie/dash/Account/Login
- 2. If you already have a HSeLanD account, but recently changed your role

Edit Profile

and just wish to edit your profile, select \_\_\_\_\_\_ on the top right hand side of your HSeLanD home page as per screen shot below:

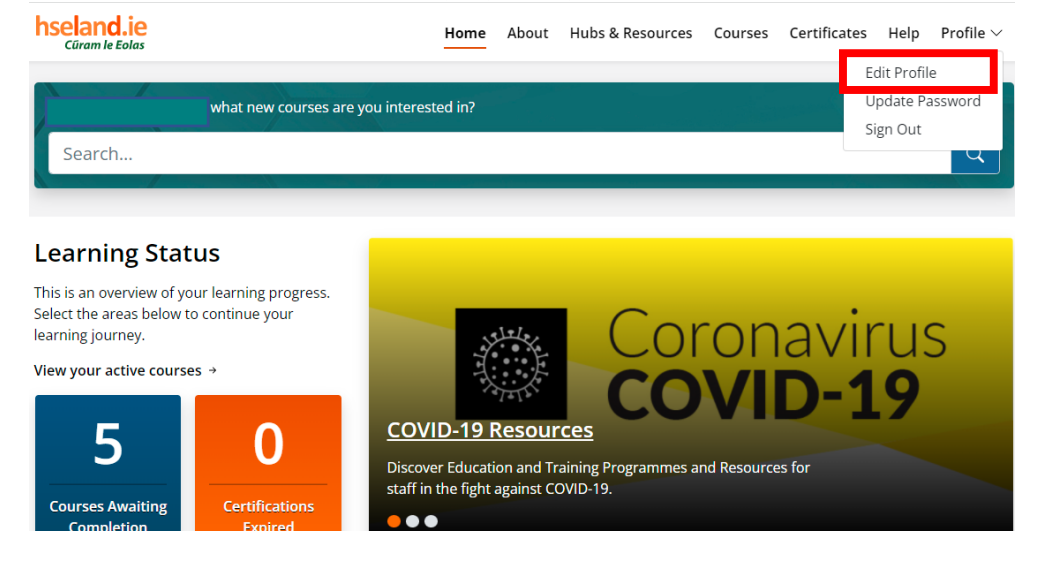

If you just created your HSeLanD account, please follow the steps to complete your registration. Under Organisation, Groups or Status, Section A scroll down to National Services & Health Business Services (HBS) and press

| 61-          | hodard je<br>nevezi                                                                                                    |                        |
|--------------|----------------------------------------------------------------------------------------------------|------------------------|
|              | Registration  • Organisation, Circup or Status  Parameter for Companyation of Status  Parameter for Companyation of Status                                                                            |                        |
|              | n Section A.                                                                                                    | Marine 1               |
|              | Hospital Group There we 7 Hospital Groups There we 7 Hospital Groups There we 7 Hospital Groups listed, select this option.  We Hospital Groups listed, select this option.  Select                   | ~                      |
| and a second | Community Healthcare Organisation (CHO) There are \$ Community Healthcare Organisation:           Ver           Ver           Hyperbolic data the of the OD by Both caset this splins.           Sets | 2 march                |
|              |                                                                                                    |                        |
|              | National Services & Health Business Servi                                                                                                    | ces (HBS)              |
|              | If you work for Health Business Services or a National Servic                                                                                                    | e, select this option. |

4. Under Corporate & Health Business Services (HBS), in the Select Health Business Service box, select Corporate.

Select

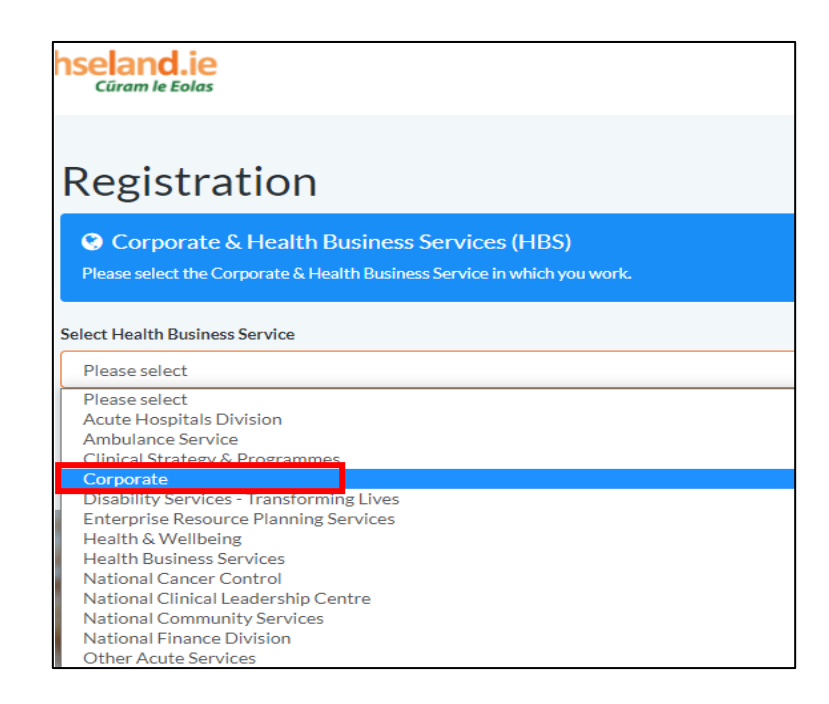

5. Please select *eHealth and Disruptive Technologies* in the next step:

| hseland.ie<br>Cũram le Eolas                                             |                                                     |
|--------------------------------------------------------------------------|-----------------------------------------------------|
| Registration                                                             |                                                     |
| Corporate & Health Busines<br>Please select the Corporate & Health Busin | s Services (HBS)<br>less Service in which you work. |
| Select Health Business Service                                           |                                                     |
| Corporate                                                                | ~                                                   |
| Please select a value                                                    |                                                     |
| eHealth and Disruptive Technologies                                      | ~                                                   |

6. Please select your **Function** & **Sector** by consulting your Line Manager as per example below:

| Registration                                                                                                    |                                                         |
|----------------------------------------------------------------------------------------------------|---------------------------------------------------------|
| Corporate & Health Busine<br>Please select the Corporate & Health Bus                                                                                                    | ess Services (HBS)<br>siness Service in which you work. |
| Select Health Business Service                                                                                                    |                                                         |
| Corporate                                                                                                    | ~                                                       |
| Please select a value                                                                                                    |                                                         |
| eHealth and Disruptive Technologies                                                                                                    | ~                                                       |
| Please select your Function                                                                                                    | 1                                                       |
| Technology Office                                                                                                    | ·                                                       |
| Please select your Sector                                                                                                    |                                                         |
| Please select                                                                                                    | v                                                       |
| Please select         Enterprise Solutions         Head of Technology Office         I&T Portfolio Management         Networks         Security Operations         Technology & Deployment |                                                         |

7. Under **Unique Identification Number** add you personnel number and

|                                              | press | •        |
|----------------------------------------------|-------|----------|
| hseland.ie                                   |       |          |
| Registration                                 |       |          |
| Unique Identification Number                 |       |          |
| Please enter your Staff or Personnel Number. |       |          |
|                                              |       |          |
|                                              |       | Continue |

How to access, create or edit your HSeLanD profile – eHealth and Disruptive Technologies Staff rev3

8. If you are part of a professional body, please complete if not, select **No** and press Continue

| hseland.ie<br>Cūram le Eolas             |          |
|------------------------------------------|----------|
| Registration                             |          |
| Professional Body                        |          |
| Are you a member of a professional body? |          |
|                                          | Continue |

9. Under the Job Group section if you are not aware of your Grade number, please select No. Under Select your staff Category choose Management/Admin. Within Select your Grade Group choose between General Administrative (for Grade III – Grade IV) / Middle Management (for Grade V to Grade VII) Senior Management (for Grade VII) and higher). In the Select your Grade Group choose your actual Grade as per Middle Management example below and press Continue

| Desistration                                                                          |                      |
|---------------------------------------------------------------------------------------|----------------------|
| Registration                                                                          |                      |
| Job Group                                                                             |                      |
| o you know your Grade Number? It can be found on your payslip and is 4 digits long. O | íe: <mark>®No</mark> |
| elect your Staff Category                                                             |                      |
| Management/ Admin                                                                     |                      |
| elect your Grade Group                                                                |                      |
| Middle Management                                                                     |                      |
| elect your Grade                                                                      |                      |
| Grade V                                                                               |                      |
| Grade VI<br>Grade VII                                                                 |                      |
| Special Care Unit Manager- Assistant<br>Supplies Officer Grade A                      |                      |
| Supplies Officer Grade B                                                              |                      |
|                                                                                       |                      |
|                                                                                       |                      |

10. The last screen you will be presented with is the confirmation screen. Tick the box to confirm that all the information you have provided is

| curat | e and press Finish                                                                |
|-------|-----------------------------------------------------------------------------------|
|       | hseland.ie<br>Grow Ie kalas                                                       |
|       | Registration                                                                      |
|       | I confirm that all of the information I have provided is accurate and up-to-date. |
|       | Finish                                                                            |

If you are experiencing any difficulty with the above steps, please email <u>eHealth.Training@hse.ie</u> and one of the eHealth Training & Development team members will assist you.